## 附件 2

## 生源地信用助学贷款毕业生网上 申请毕业确认操作流程

一、毕业生直接输入网址(https://sls.cdb.com.cn)点击 助学贷款,进入国家开发银行贷款信息系统。

| 0.360搜索 | https://s                                                                       | sls.cdb.                                              | com.cn                                                |                                                   |                                                  |                                   |                      |                |          | $\times$ | 搜索 |       |
|---------|---------------------------------------------------------------------------------|-------------------------------------------------------|-------------------------------------------------------|---------------------------------------------------|--------------------------------------------------|-----------------------------------|----------------------|----------------|----------|----------|----|-------|
|         | 网页                                                                              | 资讯                                                    | 问答                                                    | 视频                                                | 图片                                               | 良医                                | 地图                   | 百科             | 英文       | 音乐       | 软件 | ritm. |
|         | 为您推荐                                                                            | 反馈:                                                   | 生源地助学                                                 | 贷款系统                                              | 网生                                               | 在线系统                              | <u>登录入口</u>          | 生源地智           | 包括法律     | 录官网      |    |       |
|         | 助学贷款<br>国家开发期<br>拥有,学生在<br>sls.cdb.cor<br>O.为您推荐<br>国家开发期<br>: https<br>chroom浏 | 2<br>安行生源地<br>在线服务<br>m.cn - 快<br>事:<br>設行生源地<br>览器下載 | 四助字贷款等<br>系统提供的原<br>强<br>也助学贷款系                       | 生在线服<br>服务完全<br><u> 統</u> 国<br>生<br>al            | D<br>服务系统(l<br>按照其发<br>家开发银<br>:源地助学<br>ipay.com | 以下简称<br>市的服务<br>行<br><u> 贷款系统</u> | ≠生在线服<br>そ款和操作<br>登录 | 务系统)为<br>规则。本/ | □国家开发销服务 | 艮行       |    |       |
|         | <b>以下是网</b><br>https://sl<br>1个回答 - 引<br>最佳答案:                                  | <b>页中包含</b><br><u>S.Cdb.C</u><br>提问时间<br>你注册          | " <b>'https://s</b><br>om.cn怎么<br>:2013年04<br>上了吗?,我t | <b>ls.cdb.c</b><br><u>入注册吗</u><br>月18日 -<br>也想注册, | <b>:om.cn"</b><br>于_360问<br>心264<br>不会 详情        | 的结果<br>〕答<br>書>>                  |                      |                |          |          |    |       |

二、国家开发银行贷款信息系统学生在线服务系统登录界面 如下图所示:

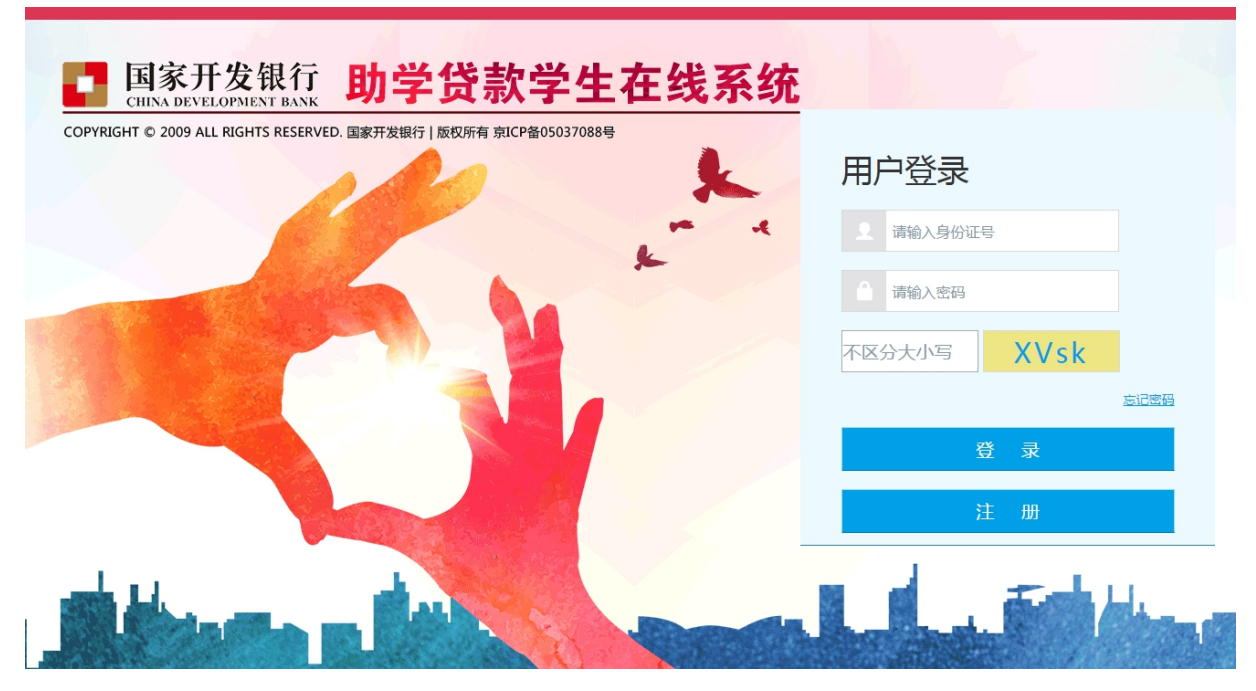

## 三、登录

在助贷网站登录页输入身份证号、密码、验证码,点击登录 按钮。

| 用户登录             |      |
|------------------|------|
| <b>全</b> 请输入身份证号 |      |
| ▲ 请输入密码          |      |
| 不区分大小写 91SB      |      |
|                  | 忘记密码 |
| 登录               |      |
| 注册               |      |

四、如忘记密码

登录页的忘记密码连接可以帮助找回密码,可以通过密保问 题找回密码,也可以通过拨打服务热线进行人工找回。

| 请选 | 择您找回密码的方式       |       | × |
|----|-----------------|-------|---|
|    | 通过密码保护问题重置密码    | 进入    |   |
|    | 拨打95593呼叫中心电话找回 | 95593 |   |
|    |                 |       |   |

通过密码保护问题找回密码需要输入身份证号码、验证码进 行验证。

| 请输入您的要重 | 置密码的身份证 | 正 <del>号</del> 码 | ×   |
|---------|---------|------------------|-----|
| 身份证号    |         |                  |     |
| 验证码     |         |                  |     |
| 不区分大小写  | S1N9    |                  |     |
|         |         |                  | 下一步 |

输入答案及新密码、确认密码进行重置密码。

| 密保问题       |  | <br> |
|------------|--|------|
| 我就读的小学(01) |  |      |
| 答案         |  |      |
|            |  |      |
| 请输入新密码     |  |      |
|            |  |      |
| 确认密码       |  |      |
|            |  |      |

## 五、学生在线首页

用户登录网站的首页。

| 国家开发银行 生凝地学生在想<br>GBN BATEPHET BAX       | 良系统                                                                                                    |                                        | 🔺 消息 🕒 退出系统 🕑                                                                         | 助贷官网 |
|------------------------------------------|----------------------------------------------------------------------------------------------------|----------------------------------------|---------------------------------------------------------------------------------------|------|
| 1 李白                                     |                                                                                                    |                                        |                                                                                       |      |
| ★ 首页 田田田田田田田田田田田田田田田田田田田田田田田田田田田田田田田田田田  | 资料完善                                                                                                    | 【上源地贷款申请流程                             | 系统消息                                                                                  |      |
|                                          | 申请贷款                                                                                                    |                                        | の当会ですがたち                                                                              |      |
| 🖸 资料修改                                   | 分行及资助中心查询                                                                                                    |                                        | (公共制)(大有 5%)(14년)                                                                     |      |
| 日本 新助中心                                  |                                                                                                    |                                        |                                                                                       |      |
| 服約maxea<br>95593                         | 贷款揭醒如果您要申请贷款,请查看生源地或高校的贷款申请贷款时间:<br>必须在指定的时间内才能申请助学贷款,每年6月-9<br>资助中心办理助学贷款的时间为准,请随时关注                                  | 新流程<br>均有,具体以当地县区                      | 还款记录已报送人民银行个人征信系统,请务必按时还款。<br>,会影响您的诚信记录,今后在办理信用卡、房贷、车贷等各<br>196春不良影响。<br>的信用记录,及时还款。 |      |
| 8-283<br>830001133013330017330<br>◎ 账户管理 | ▲ 还款时间错醒<br>了 正常还款日:每年12月20日前几日将钱存入个人账<br>日之前申请唱前还款须当月20日之前将还款资金存<br>日及以后申请唱前还款须在次月20日前将还款资金<br>逾期还款日:每月20日之前将钱存入个人账户。 | 中, 掲前还款日:15<br>入个人还款账户,16<br>存入个人还款账户。 | 查询<br>查看                                                                              |      |

六、点击左侧菜单中的"资料修改"——"个人信息",包括:基本信息、通讯信息、就学信息、家庭信息、就业信息、个

人信息变更原因等。对"个人信息"进行修改或补充后,需点击 页面下方的"提交"完成信息变更。修改后,县资助中心经办人 就能看到学生对其个人信息做出的修改。经过县资助中心经办人 确认同意后,学生个人信息才会正式生效,并且要记录变更前的 信息。

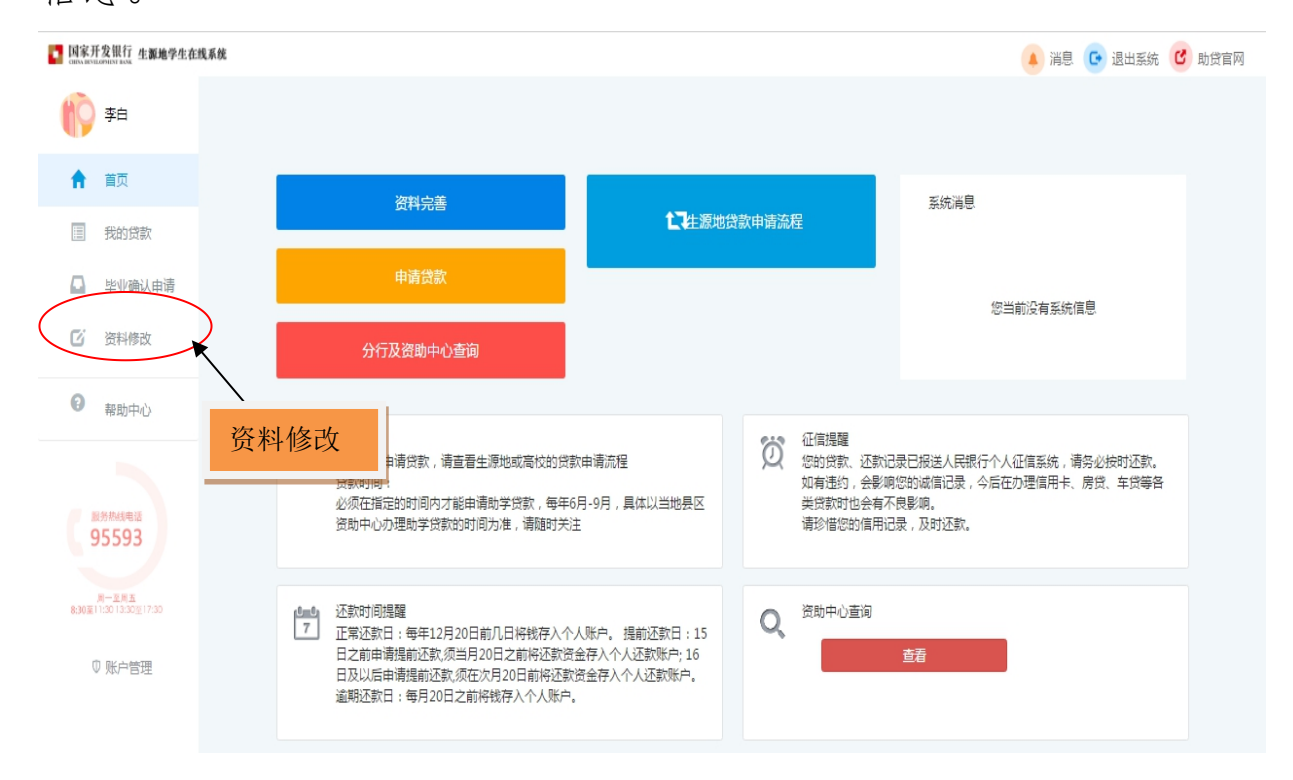

| 的学生在线          |                 |                |                    |            |
|----------------|-----------------|----------------|--------------------|------------|
|                |                 |                |                    |            |
| 人信息 共同借款人      | 个人账户变更          |                |                    |            |
| 基本信息           | \               |                |                    |            |
| 姓名             | (第二             | 身份证号           | 130101201506050171 |            |
| 身份证有效起始日<br>期: | 个人信息            | 身份证有效结束日<br>期: | 格式:1990-01-01      |            |
| 性别*            | ◎男 ◎女           | 民族             | 朝鲜族                | •          |
| 毕业中学           | 其他              | • 户口性质*        | 城镇户口               | •          |
| 毕业中学名称*        | 22              |                |                    |            |
| 资助中心*          | 内蒙古自治[* 呼伦贝尔    | 市 * 呼伦贝尔市; *   |                    |            |
| 入学前户籍册址*       |                 |                |                    |            |
|                | 内蒙古自治[ * - 鄂尔多斯 | 市 • 鄂托克前旗 •    | 其他                 |            |
|                | 123             |                |                    |            |
| 个人             | 身份证证件 ∽         |                |                    |            |
|                |                 |                |                    |            |
| 通讯信息           |                 |                |                    |            |
| 手机             | 1322222222      | 联系电话           | 座机前面加区号,例如:        | 0000-30000 |
| 邮政编码           | 请输入邮编           | 电子邮件           | 请输入电了邮件            |            |
| <u>ح</u> و*    | 123123          | 微信             | 请输入微信号             |            |
| 通讯地址           | 请输入详细地址, 填写到村   | 镇、门牌号          |                    |            |
| 家庭信息           |                 |                |                    |            |
| 家庭地址           | 内蒙古自治[* 鄂尔多斯    | 市 * 鄂托克前旗 *    | 其他                 |            |
| [              | 自治区123          |                |                    |            |
|                | 与户籍地址一致         |                |                    |            |
| 邮政编码*          | 123123          | 家庭电话           | 010-1231231        |            |
| 联系人信息          |                 | *              |                    |            |
| 姓名             | 俄俄              | 工作单位           | 点方位份额              |            |
| 联系电话           |                 | 手机             | 13123123123        |            |
| 联系人身份证号        | 「南鮰人肤茶人身份证号     |                |                    |            |
| 高校名称           | 北京化工大学          |                |                    |            |
| 院系名称           | 1233            | 专业名称           | 1233               |            |
| 学历*            | 专科              | 、 入学年份*        | 2015               | •          |
| 学号             | 请输入学号           | 专业类别           | 工学                 | •          |
| 学制             | 5年              | * 毕业时间         | 2020-08-31         |            |
| )学術            | 言息证证件 🗸         |                |                    |            |
|                |                 |                |                    |            |
| 就业信息           |                 |                |                    |            |
| 工作单位           | 请输入工作单位         | 单位性质           | 请选择                | *          |
| 单位电话           | 座机前面加区号,例如:xx   | xx-xxx 邮政编码    | 请输入邮政编码            |            |
| 单位地址           | 请输入单位地址         |                |                    |            |
| 其它信息           |                 |                |                    |            |
| 变更原因           | 宵详细说明申请原因       |                |                    |            |
|                |                 |                |                    |            |
|                |                 |                |                    | <b></b> 这  |
|                |                 |                |                    |            |
|                |                 |                |                    |            |
|                |                 |                |                    | 提          |
|                |                 |                |                    | JAC.       |

七、点击左侧菜单中的"毕业确认申请",查看各项信息, 特别是个人学籍、联系方式、贷款信息等重要信息,如个人信息 需要更新,具体操作详见第四项(个人信息变更);如贷款信息 有误,需联系经办贷款的县学生资助管理办公室,协商解决。

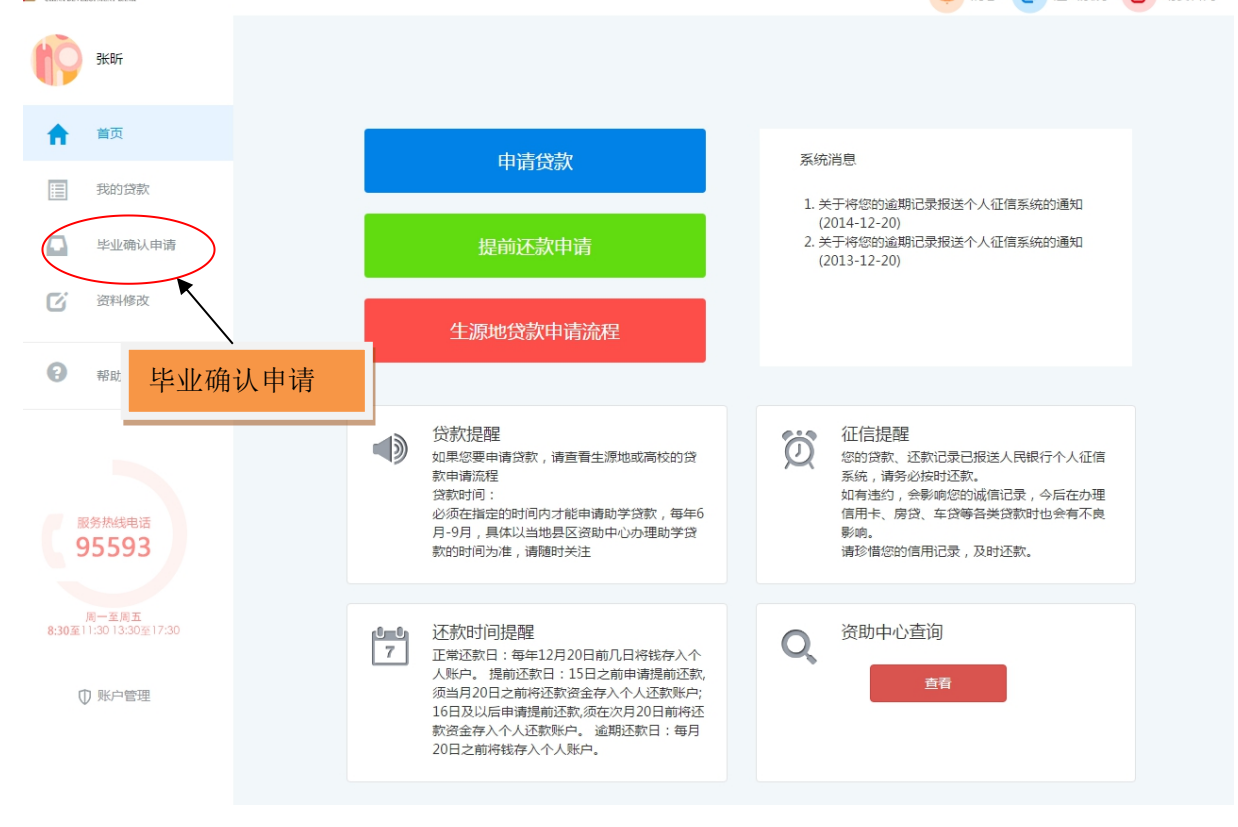

八、如各项信息确认无误,点击页面下方的"申请",完成 提交毕业确认申请。点击"导出确认表"进行打印,学生签字及 按手印。

| Carlo and a second | 千发银行 生 <b>原地学生在</b>        | 线系统                         |                                  | 🔺 湍息 💽 退出系统 🥑 助贷官网 |
|--------------------|----------------------------|-----------------------------|----------------------------------|--------------------|
| 19                 | 敬若兰                        |                             |                                  |                    |
|                    | 首页                         | 生源地学生在线                     |                                  |                    |
| _                  |                            | 基本信息                        |                                  |                    |
|                    | 我的贷款                       | 姓名:敬若兰                      | 專份证号:510108199405280328          |                    |
|                    | 毕业确认申请                     | 性别:女                        | 毕业中学:成都市实验外国语学校(西区)              |                    |
|                    |                            | 民族:汉族                       | 户口性质:城镇户口                        |                    |
| C.                 | 资料修改                       | 入学前户籍地址:四川省成都市金牛区马鞍山28号1栋10 | 5                                |                    |
|                    |                            | 通讯信息                        |                                  |                    |
| 0                  | 帮助中心                       | 手机:123                      | 联系电话:                            |                    |
|                    |                            | 邮政编码:                       | 电子邮稿:                            |                    |
|                    |                            | QQ号码:123                    | 其他即时通讯:                          |                    |
|                    |                            | · 通讯地址:四川省成都市成华区            |                                  |                    |
|                    |                            | 家庭联系电话:123                  | 家庭联系人:敬明武                        |                    |
|                    |                            | 家庭联系人电话:13908085714         | 家庭地址:四川省成都市成华区双桥路南二              | 街62栋1单元2号          |
|                    |                            | 就学信息                        |                                  |                    |
|                    |                            | 高校名称:西南财经大学                 | 院系名称:会计学院                        |                    |
|                    |                            | 学历:本料                       | 专业名称:会计学                         |                    |
|                    |                            | 专业类别:管理学                    | 年級:2012                          |                    |
|                    |                            | 学制:4年                       | 毕业时间:2016-08-31                  |                    |
|                    |                            | 学号:41214110                 |                                  |                    |
|                    |                            | 贷款情况                        |                                  |                    |
|                    |                            | - 生源地贷款情况                   |                                  |                    |
|                    |                            | 51010101H20150000047        | 51010101H20120000054             |                    |
|                    |                            | 2015-2016学年合同               | 2012-2013学年合同                    |                    |
|                    |                            | 贷款金额                        | 贷款金额                             |                    |
|                    | 2多热线电话                     | ¥6000                       | ¥6000                            |                    |
|                    | 5555                       | 最近正款日:2018-06-20            | 最近还款日:                           |                    |
| 8:30至1             | 周一至周五<br>11:30 13:30至17:30 | 至期目 : 2021-09-20            | 到期日:2018-09-20                   |                    |
| d                  | 0 账户管理                     |                             |                                  |                    |
|                    |                            | 注意事项: 只有当年毕业的学生才能做毕业确认申请,   | 若您的毕业申请确认信息未通过高校经办人确认,不能导出毕业确认表。 |                    |
|                    |                            |                             |                                  |                    |
|                    |                            | 生源地毕业申请(号出生源地毕业确认表          |                                  |                    |
|                    |                            |                             | $\mathbf{N}$                     |                    |
|                    |                            |                             | $\mathbf{N}$                     |                    |
|                    |                            |                             |                                  |                    |
|                    |                            |                             | <b>呈</b> 山比亚确认表                  |                    |
|                    |                            |                             | 于山十亚洲队农                          |                    |
|                    |                            |                             |                                  |                    |

九、贷款学生毕业后,应在每年11月30日前点击左侧菜单中的"我的贷款"——"贷款合同"——"近期应还",查看最近应还款信息,按时足额偿还贷款,保持个人良好信贷记录。